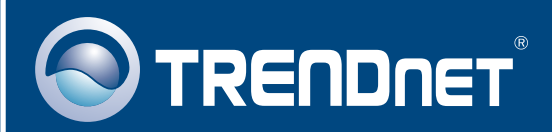

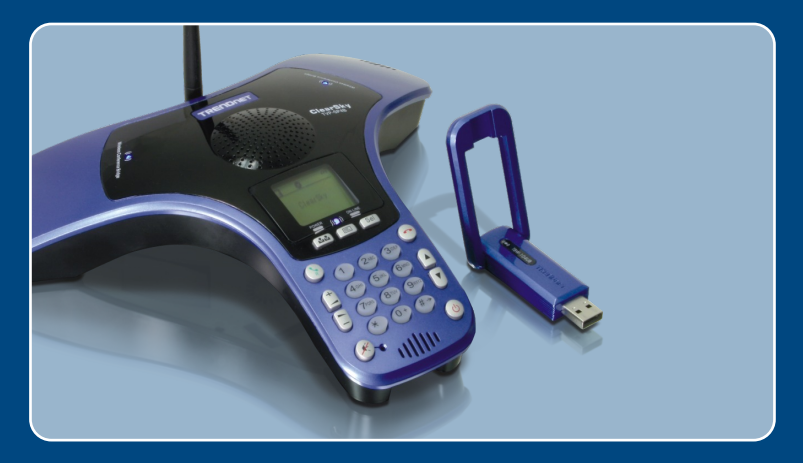

# Lühike paigaldusjuhend

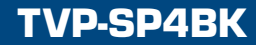

# Sisukord

| Eesti                                                                                                    | 1           |
|----------------------------------------------------------------------------------------------------|-------------|
| <ol> <li>Enne alustamist</li> <li>Kuidas paigaldada</li> <li>ClearSky™ VoIP Bluetooth Conference Phone'l kasutamine</li> </ol> | 1<br>2<br>7 |
| Tõrkeotsing                                                                                                    | 9           |

# 1. Enne alustamist

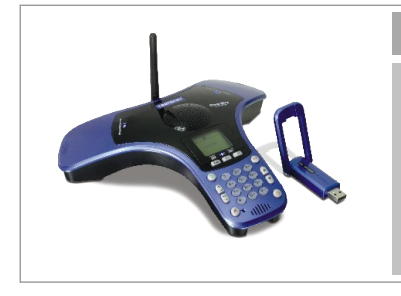

### Pakendi sisu

- TVP-SP4B
- TBW-104UB
- Utiliidi ja draiveri CD-ROM
- · Lühike paigaldusjuhend
- 1-meetrine USB kaabel (mini-USB kuni A-tüüp)

### Minimaalsed Nõuded süsteemile

- CD-seade
- Paigaldatud Skype
- Arvuti vaba USB 1.1 või 2.0 pordiga
- Protsessor: 300 MHz või kiirem
- Mälu: 256 MB või rohkem
- Vaba kõvakettaruum: 50 MB või rohkem
- · Windows 2000/XP

<u>Märkus:</u> Skype peab olema installeeritud enne, kui alustate paigaldusprotsessiga. Detailide täpsustamiseks külastage www.Skype.com veebilehte.

<u>Märkus:</u> Ärge sisestage TBW-104UB USB adapterit enne, kui seda teha palutakse.

# 2. Kuidas paigaldada

<u>Märkus:</u> Ühendage USB kaabel seadme laadimiseks (palun laadige akut enne esimest telefonikasutust 6 täistundi). Ärge sisestage TBW-104UB USB adapterit enne, kui seda teha palutakse.

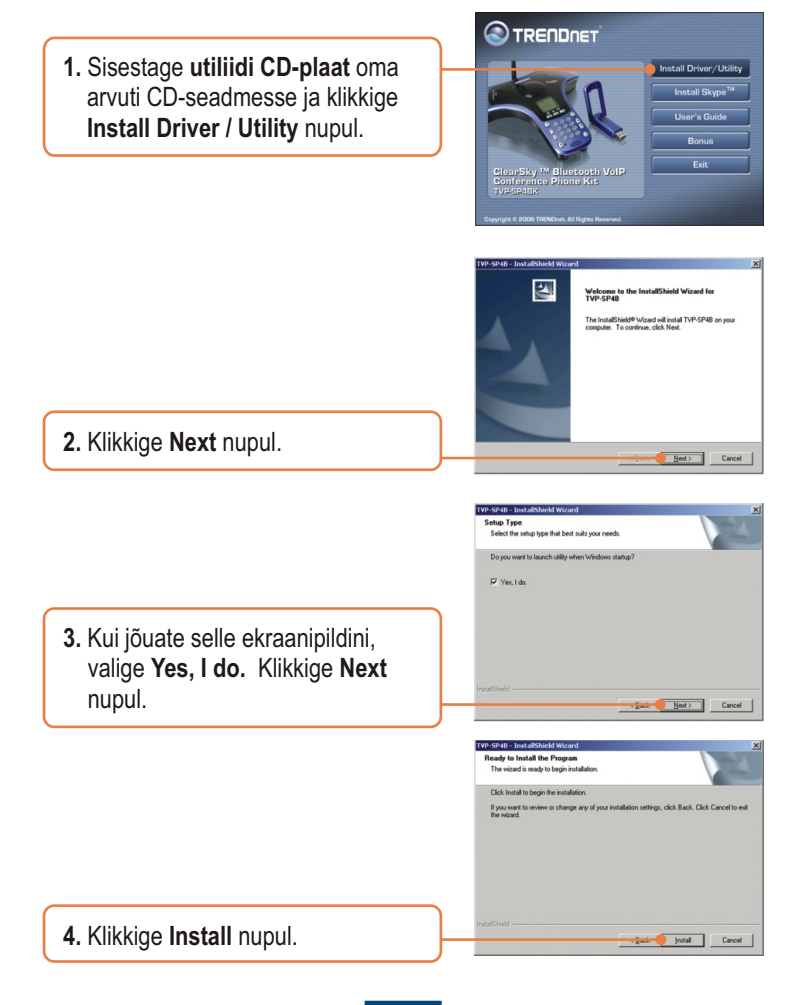

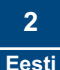

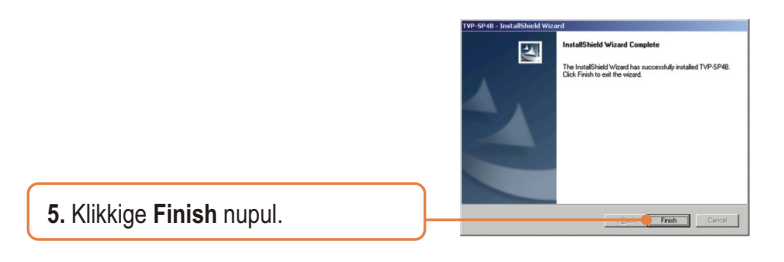

6. Klikkige Bluetoothi adapteri paigaldamise alustamiseks Yes nupul.

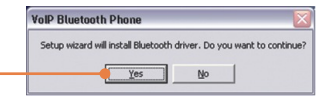

 Selekteerige valikmenüüst sobiv keel. Klikkige OK nupul.

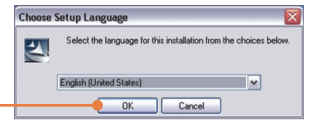

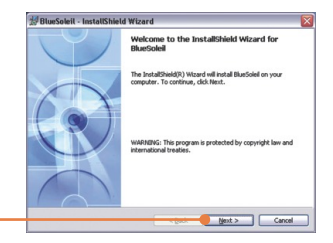

8. Klikkige Next nupul.

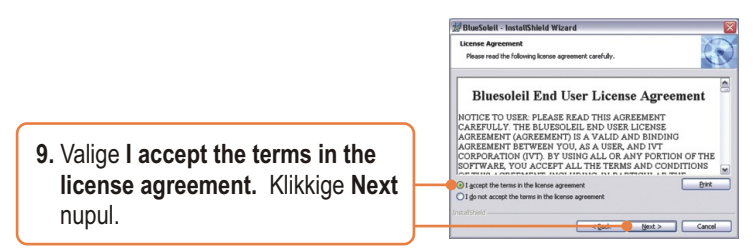

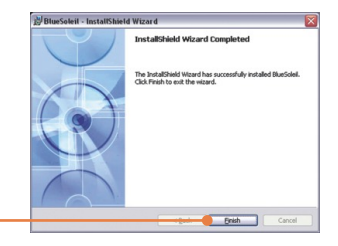

 Järgige InstallShield Wizard instruktsioone ja seejärel klikkige Finish nupul.

 Arvuti taaskäivitamiseks klikkige YES nupule. Kui see akent ei ilmu ekraanile, taaskäivitage arvuti käsitsi.

| 😾 BlueS | oleil Installer Inform                                                       | nation                                                                                         | × |
|---------|------------------------------------------------------------------------------|------------------------------------------------------------------------------------------------|---|
| 1       | You must restart your s<br>changes made to BlueS<br>restart now or No if you | system for the configuration<br>oleil to take effect. Click Yes to<br>u plan to restart later. | , |
|         | <u>Y</u> es                                                                  | No                                                                                             |   |

12. Ühendage TBW-104UB arvuti USB porti. Seejärel klikkige OK nupul.

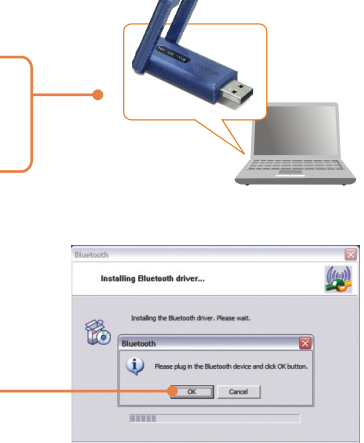

Cancel

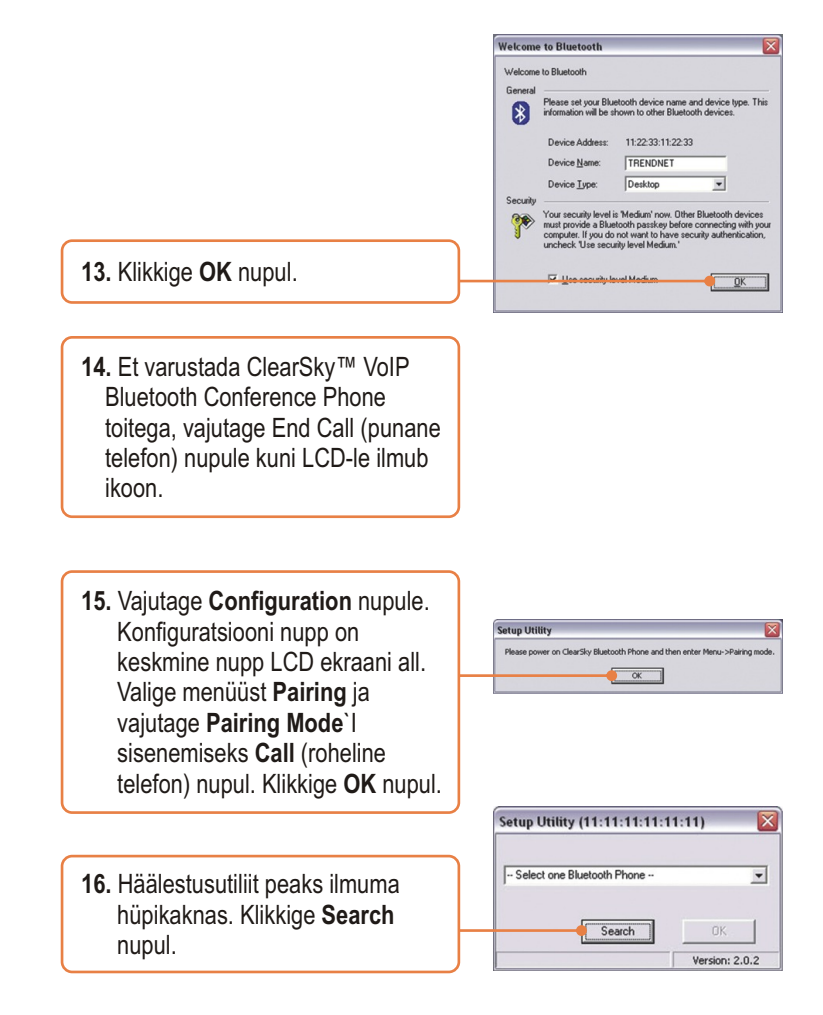

 Selekteerige valikmenüüst õige Bluetooth telefon. (Õige seadme valikuks kontrollige eelnevalt selle MAC-aadress. MAC-aadress ilmub LCD-le, kui te olete paring mode`is.). Klikkige OK nupul.

| 1 Bluetooth Phone found        |                 |
|--------------------------------|-----------------|
| ClearSky Bluetooth Phone (00:  | 11:22:00:11:22) |
| ClearSky Bluetooth Phone (00:1 | 1:22:00:11:22)  |
|                                |                 |
| Search                         | OK              |

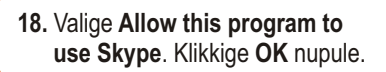

# Stypes - Another program wants to use Skype Another program wants to use Skype Another program to trying to access Skype. The can be a potential exactly will want you list to al? We will want you list to al? We have the program to use Skype. A almost program to use Skype. A almost program to use Skype. A almost the program to use Skype. C boot of almost the program to use Skype. We done the program to use Skype. We done the program to use Skype.

### Paigaldus on lõppenud.

Täpsemat teavet TVP-SP4BK seadistamise ja edasijõudnud valikute kohta leiate kasutaja käsiraamatust utiliidi & draiveri CD-plaadilt või TRENDneti veebilehelt www.trendnet.com.

### Teie seadmete registreerimine

Et kindlustada teid parima teeninduse ja toega, palun leidke moment, et registreerida teie toode OnLines - www.TRENDnet.com/register. Täname, et te valisite TRENDnet'i.

### 3. ClearSky™ VoIP Bluetooth Conference Phone´l kasutamine

### Skype'i kontaktile helistamine

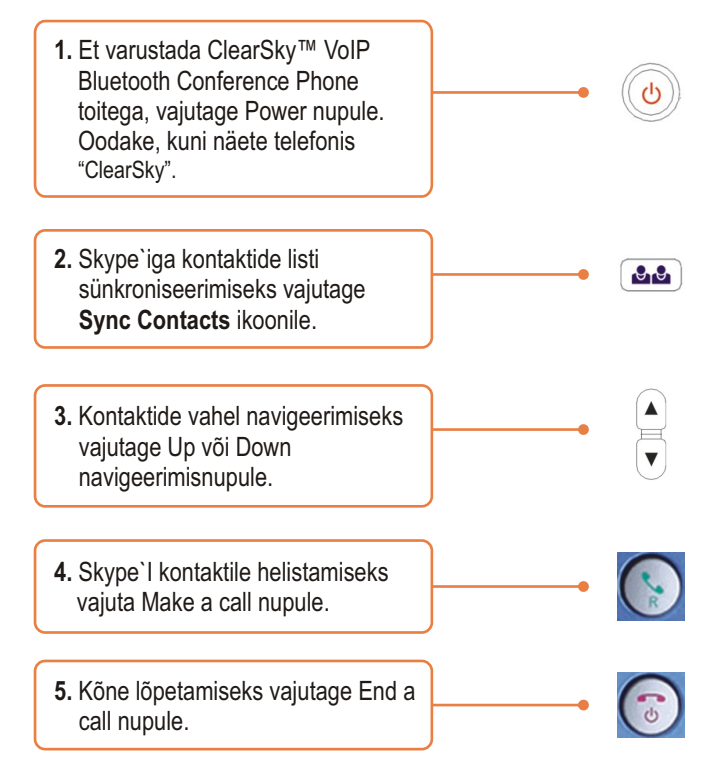

# Konverentsikõne tegemine

Märkus: Konverentsikõnest võib osa võtta maksimaalselt 5 kasutajat.

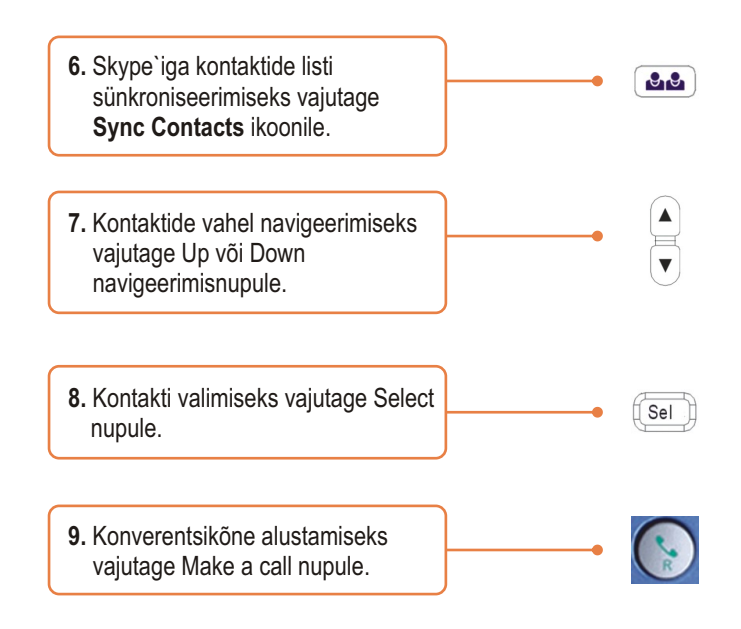

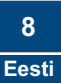

# Q1: Ma ei saa TVP-SP4B VoIP Bluetooth konverentsi telefoni TBW-104UB USB adapteriga kokku panna. Mida ma peaksin tegema?

A1:Enne TVP-SP4B VoIP Bluetooth konverentsi telefoni kokkupanemist TBW-104UB USB adapteriga, peab TVB-SP4B utiliit olema installitud ja töötama. TVB-SP4B utiliidi käitamiseks klikkige Start > Programs > TRENDnet TVP-SP4B ja seejärel klikkige TVP-SP4B.

### Q2: Windows ei suuda minu TBW-104UB USB adapterit ära tunda. Mida ma peaksin tegema?

A2: Veenduge, et arvutis on paigaldusjuhendi sektsioonis 1 äranäidatud minimaalsed nõuded süsteemile täidetud. Samuti peab enne Bluetooth USB adapteri ühendamist olema installeeritud telefoni utiliit (nagu on kirjeldatud sektsioon 2-s). Kui Windows siiski ei tunne uut riistvara ära, proovige Bluetooth USB adapter paigaldada arvuti mõnda teisse USB porti.

### Q3: Ma ei saa TVP-SP4B VolP Bluetooth telefonile toidet taha. Mida ma peaksin tegema?

A3: Veenduge, et seade on 6 tunni jooksul täielikult laaditud. Telefoni laadimiseks ühendage USB kaabel telefoni külge ja oma arvuti saadaval olevasse USB porti. Telefoni toitega varustamiseks vajutage seadme all paremal nurgas asuvale power nupule.

# Q4: Kui ma lõpetan TVP-SP4B paigaldamise, ilmub ette Skylooki installeerimise aken. Mida ma peaksin tegema?

A4: Skylook on vabalt valitav boonusprogramm, mis integreerub Microsoft Outlookiga (nõutav). See võimaldab sul Outlook®is hallata oma SpypeTM'i kontakte. Programmi paigaldamiseks valige Install Skylook (soovituslik) ja klikkige Next nupul. Seejärel järgige installeerimise lõpetamiseks Install Wizardi juhiseid. Kui te ei soovi programmi paigaldada, valige Don't Install.

Kui teil on probleeme või lisaküsimusi, mis puudutavad TVP-SP4B ja TBW-104UB, palun vaadake kasutaja käsiraamatust utiliidi & draiveri CD-plaadilt või võtke ühendust TRENDneti tehnilise toe osakonnaga.

### Sertifikaat

Antud seadet on testitud ja täheldatud ühilduvust FCC ja CE reeglitega.

Operatsioonil subjektiga on järgitud kahte tingimust.

- (1) Antud seade ei põhjusta kahjulike häireid.
- (2) Seade peab aktsepteerima kõiki häireid. Kaasaarvatud häireid, mis võivad põhjustada ebasoovitud operatsioone

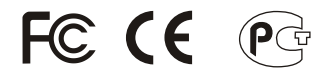

Elektri- ja elektroonikatoodete jäätmeid ei tohi ära visata koos olmejääkidega. Abivahendite olemasolu korral palume ümber töötlemiseks sorteerida. Küsi nõu jäätmete ümber töötlemise kohta oma kohalikult jaemüüjalt.

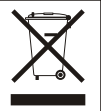

MÄRKUS: TOOTJA EI VASTUTA SEADME VOLITAMATA MUUNDAMISE (MUUTMISE) TAGAJÄRJEL TEKKINUD RAADIO VÕI TV HÄIRETE EEST. SELLISED MUUDATUSED VÕIVAD PÕJUSTADA KASUTAJA SEADME KASUTUSÕIGUSE ANNULEERIMISE.

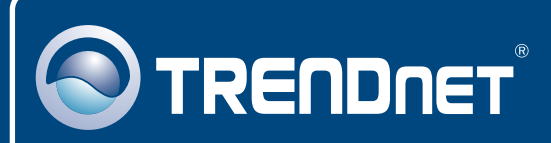

# **TRENDnet** Technical Support

### US · Canada

Toll Free Telephone: 1(866) 845-3673

24/7 Tech Support

Europe (Germany • France • Italy • Spain • Switzerland • UK)

Toll Free Telephone: +00800 60 76 76 67

English/Espanol - 24/7 Francais/Deutsch - 11am-8pm, Monday - Friday MET

### Worldwide

Telephone: +(31) (0) 20 504 05 35

English/Espanol - 24/7 Francais/Deutsch - 11am-8pm, Monday - Friday MET

### **Product Warranty Registration**

Please take a moment to register your product online. Go to TRENDnet's website at http://www.trendnet.com

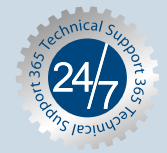

### TRENDNET

20675 Manhattan Place Torrance, CA 90501 USA

Copyright ©2006. All Rights Reserved. TRENDnet.